#### Marche à suivre inscription cours piscine Résidence Saint-Martin

1) S'enregistrer ou se connecter

Résidence Saint-Martin

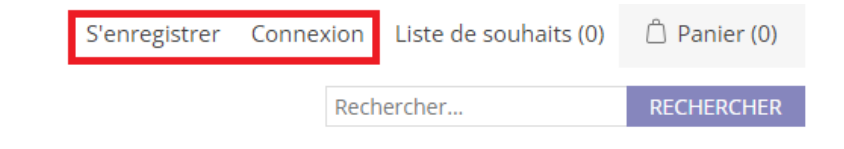

2) Se rendre dans offre de cours pour voir la liste des cours disponibles

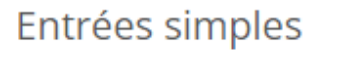

Entrées multiples Renouvellement de l'abonnement

Nouvel Abonnement

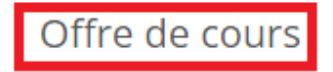

3) Choisir le cours voulu par exemple natation débutants  $\rightarrow$  « Ajouter au panier »

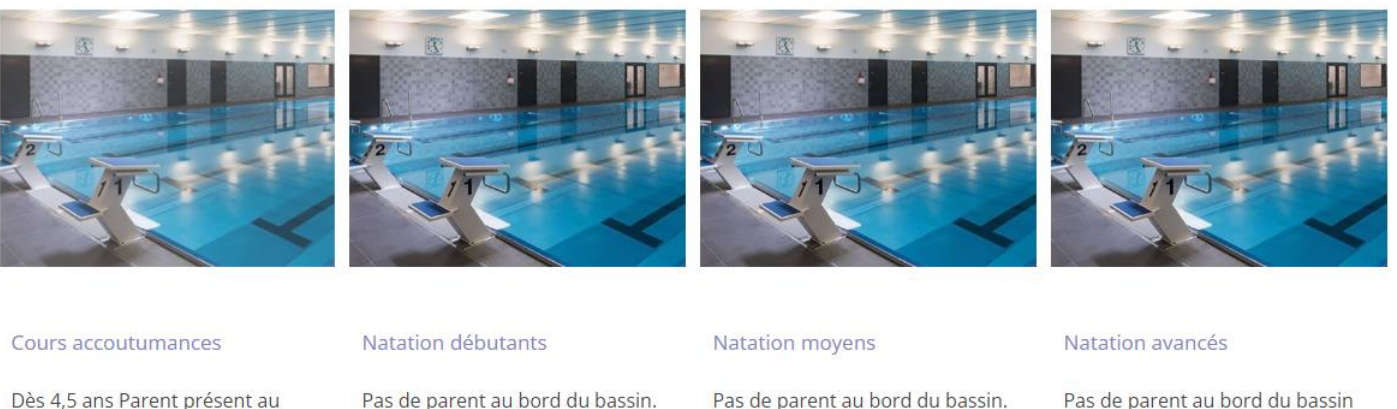

bord du bassin 습습습습습

Le prix est calculé

Pas de parent au bord du bassin.

Le prix est calculé

Le prix est calculé

Le prix est calculé

- Natation débutants lundi 17h00-17h45 lundi, 12.septembre 17:00 heure (places libres : 8)
   CHF 190.00
- Natation débutants lundi 17h50-18h35 lundi, 12.septembre 17:50 heure (places libres : 9)
   CHF 190.00
- Natation débutants lundi 18h40-19h25 lundi, 12.septembre 18:40 heure (places libres : 9)
   CHF 190.00
- Natation débutants 2 vendredi 17h00-17h45 vendredi, 16.septembre 11:30 heure (places libres : 9) CHF 190.00
- Natation débutants vendredi 17h00-17h45 vendredi, 16.septembre 17:00 heure (places libres : 9) CHF 190.00
- Natation débutants vendredi 17h50-18h35 vendredi, 16.septembre 17:50 heure (places libres : 9) CHF 190.00
- Natation débutants vendredi 18h40-19h25 vendredi, 16.septembre 18:40 heure (places libres : 9) CHF 190.00

Nombre de participants:

**RESERVEZ MAINTENANT** 

5) La liste des différentes leçons avec leur date apparait  $\rightarrow$  Appuyer sur « Ajouter un participant »

necour au produic

Natation débutants lundi 17h00-17h45, Date selectionnee lundi, 12.septembre 17:00 heure Nombre de réservations 10 / 10 CHF 190.00

Natation débutants 1, 12.09.2022 17:00 heure 8 Places libres
Natation débutants 2, 19.09.2022 17:00 heure 8 Places libres
Natation débutants 3, 26.09.2022 17:00 heure 8 Places libres
Natation débutants 4, 03.10.2022 17:00 heure 8 Places libres
Natation débutants 5, 10.10.2022 17:00 heure 8 Places libres
Natation débutants 6, 31.10.2022 17:00 heure 8 Places libres
Natation débutants 7, 07.11.2022 17:00 heure 8 Places libres
Natation débutants 8, 14.11.2022 17:00 heure 8 Places libres
Natation débutants 9, 21.11.2022 17:00 heure 8 Places libres
Natation débutants 10, 28.11.2022 17:00 heure 8 Places libres

#### Participants disponibles

#### Date des cours

Nouveau participant v

AJOUTER UN PARTICIPANT

6) Remplir les informations sur le participant puis cliquer sur « Soumettre un participant »

| Le sexe:               | ● Homme  ○ Femme                             |   |
|------------------------|----------------------------------------------|---|
| Prénom                 | Jean                                         | * |
| Nom de famille         | Hasagi                                       | * |
| numero de telephone    | 21                                           | * |
| Email                  |                                              |   |
| Pointure (pour palmes) | 21                                           | * |
| Taille                 | 121                                          | * |
| Date de naissance      | 21.12.2012                                   | * |
|                        | Les champs marqués d'un * sont obligatoires! |   |
|                        | SOUMETTRE UN PARTICIPANT                     |   |

7) Attendre avant d'arriver sur l'écran suivant pour procéder au paiement, cocher les conditions générales de vente puis cliquer sur « Payer »

| Retirer | Image | Produit(s)         | Additional information                                                                          | Prix         | Qté       | Total      |
|---------|-------|--------------------|-------------------------------------------------------------------------------------------------|--------------|-----------|------------|
|         |       | Natation débutants | Réservation<br>Natation débutants<br>lundi 17h00-17h45<br>12.09.2022 17:00<br>lundi Jean Hasagi | CHF 190.00   | 1         | CHF 190.00 |
|         |       |                    | Mettre à jo                                                                                     | ur le panier | Continuer | vos achats |

| ve       | I'ai lu et j'accepte les conditions génerations de vente voici les termes et conditions | nérales de                     |
|----------|-----------------------------------------------------------------------------------------|--------------------------------|
| Т.       | Fotal: per<br>con                                                                       | Calculés<br>ndant la<br>nmande |
| RACHETER | rvA comprise:                                                                           | CHF 0.00                       |
| Fr       | -rais d'expédition: Calculés                                                            | pendant la<br>commande         |
| Sc       | Sous-total:                                                                             | CHF 190.00                     |
| Sc<br>Fr | Sous-total:<br>Frais d'expédition:                                                      | CHF 190<br>pendan<br>commar    |

### Panier

## Commander

En achetant, vous acceptez nos termes et conditions. Par conséquent, veuillez tout lire attentivement avant d'acheter. Le paiement s'effectue exclusivement avec Saferpay, la solution de paiement électronique simple et sécurisée pour le traitement des paiements en ligne.

| 1       | Mode de livraison                      |                                    |                                               |
|---------|----------------------------------------|------------------------------------|-----------------------------------------------|
|         |                                        | Natation d                         | lébutants                                     |
| ©<br>De | ownload (CHF 0.00) Download pdf ticket | Qté: 1 x                           | CHF 190.00                                    |
|         | CONTINUER                              | Sous-total:<br>Frais d'expédition: | CHF 190.00<br>Calculés pendant la<br>commande |
| 2       | Mode de règlement                      | TVA comprise:                      | CHF 0.00                                      |
| 3       | Adresse de facturation                 | Total:                             | Calculés pendant                              |
| 4       | Adresse de livraison                   |                                    | la commande                                   |
| 5       | Confirmer la commande                  |                                    |                                               |

## Commander

En achetant, vous acceptez nos termes et conditions. Par conséquent, veuillez tout lire attentivement avant d'acheter. Le paiement s'effectue exclusivement avec Saferpay, la solution de paiement électronique simple et sécurisée pour le traitement des paiements en ligne.

| 1 | Mode de liv     | rraison                                                                              |                            |                    |            |
|---|-----------------|--------------------------------------------------------------------------------------|----------------------------|--------------------|------------|
| 2 | Mode de rè      | glement                                                                              |                            | Natation débutants |            |
| 3 | Adresse de      | facturation                                                                          | Cent.                      | QLE. TX            | CHF 190.00 |
| : | Sélectionnez un | e adresse de facturation depuis votre liste d'adresses ou saisissez-en une nouvelle. |                            |                    |            |
|   |                 | Monsieur Jean Hasagi, Chemin du boje 1700, Fribourg, la Suisse 🗸                     | Sous-total:                |                    | CHF 190.00 |
|   |                 | ⇒ Précédent                                                                          | Frais d'expé<br>(Download) | dition:            | CHF 0.00   |
|   |                 | CONTINUER                                                                            | TVA compris                | e:                 | CHF 0.00   |
|   |                 |                                                                                      | Total:                     |                    | CHF 190.00 |
| 4 | Adresse de      | livraison                                                                            |                            |                    |            |
| 5 | Confirmer l     | a commande                                                                           |                            |                    |            |

10) Appuyer sur « Accord de paiement de la commande qui vous passez » pour être dirigé vers Safeplay afin d'effectuer le paiement.

## Commander

En achetant, vous acceptez nos termes et conditions. Par conséquent, veuillez tout lire attentivement avant d'acheter. Le paiement s'effectue exclusivement avec Saferpay, la solution de paiement électronique simple et sécurisée pour le traitement des paiements en ligne.

| 1 | Mode de livraison                                 |                 |                                |            |
|---|---------------------------------------------------|-----------------|--------------------------------|------------|
| 2 | Mode de règlement                                 |                 | Natation débutants<br>Oté: 1 x |            |
| 3 | Adresse de facturation                            | Certin.         |                                | CHF 190.00 |
| 4 | Adresse de livraison                              |                 |                                |            |
| 5 | Confirmer la commande                             | Sous-total:     |                                | CHE 190.00 |
|   |                                                   | Erais dieus édi | Here                           | CHP 150.00 |
|   | ⇒ Précédent                                       | (Download)      | nion.                          | CHF 0.00   |
|   | ACCORD DE PAIEMENT DE LA COMMANDE QUE VOUS PASSEZ | TVA comprise    | 2                              | CHF 0.00   |
|   |                                                   | Total:          | CH                             | IF 190.00  |

# СНF 190,00

#### Order-Id: 1240

Fondation Saint-Martin Route de la Résidence 1 1741 Cottens FR Suisse office@ems-residence-st-martin.ch +41 26 477 61 11 www.ems-residence-st-martin.ch

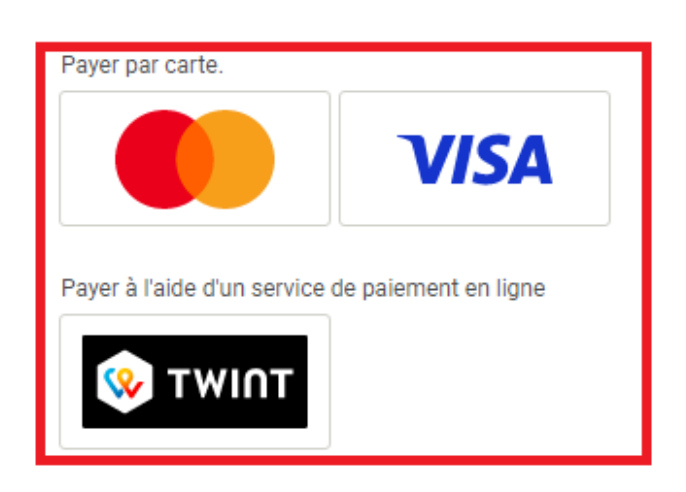

Annuler

### Veuillez sélectionner votre moyen de paiement préféré:

12) Remplir les données et valider le paiement en appuyant sur « Acheter », lorsque le paiement est finalisé, l'inscription est validée

| снг 190,00                                                     | Données de cartes                 |                     |         |
|----------------------------------------------------------------|-----------------------------------|---------------------|---------|
| Order-Id: 1240                                                 | Numéro de carte *                 | Saisie obligatoire. |         |
| Fondation Saint-Martin                                         | Valable jusqu'au *<br>Titulaire * |                     |         |
| 1741 Cottens FR<br>Suisse<br>office@ems-residence-st-martin.ch | Cryptogramme (CVC) *              | ?                   |         |
| +41 26 477 61 11<br>www.ems-residence-st-martin.ch             | Retour                            | Annuler             | ACHETER |

Saferpay - powered by WORLDLINE